## **IMPRESORA 3D**

## CURA:

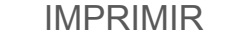

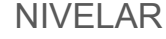

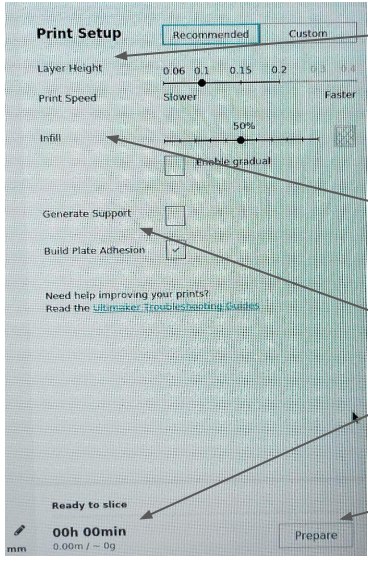

Layer Height: Ancho del hilo. (0,1 - 0,2 dependiendo de la calidad que

busquemos) Infill: Relleno de la pieza. (20% suele ser

suficiente)

Generate Support: Apoyos para las piezas.

Nos da una estimación del tiempo que va a tardar.

Prepare: Nos genera el archivo .gcode

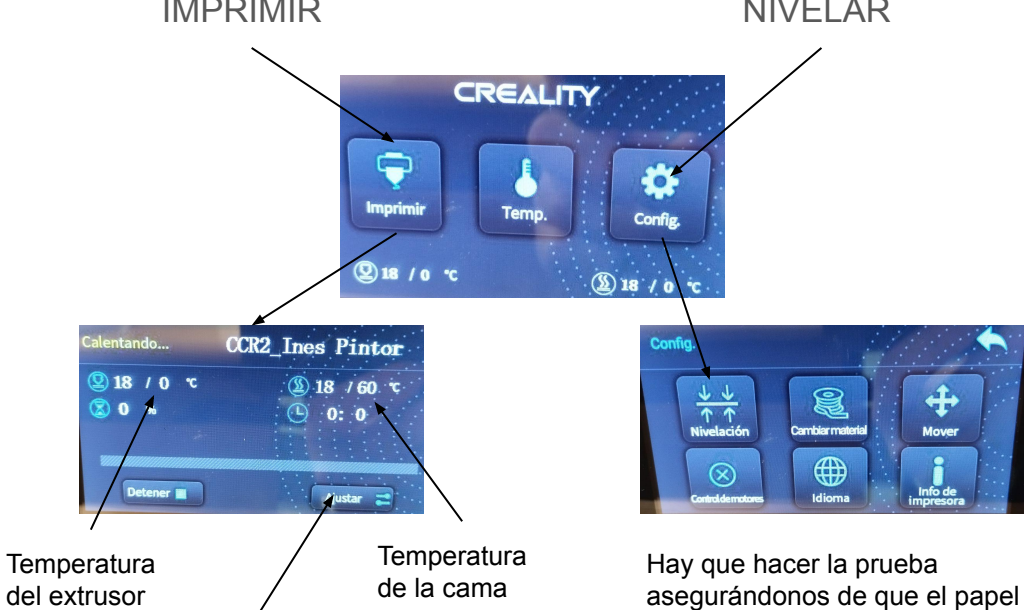

Si queremos cambiar la temperatura lo hacemos en ajustar.

Debemos fijarnos en la temperatura del PLA. (El rollo rojo que está puesto ahora son 220°C)

roza pero se mueve y hacer 2 o 3 vueltas.

Importante: las tuercas suben al girar a la izquierda y bajan al girar a la derecha.

## Pasos para la Impresora 3D

- 1. Una vez seleccionado el archivo que queremos imprimir (en formato .stl), lo abrimos en *Ultimaker Cura*. (Por ejemplo, lo podemos crear en Tinkercad)
- 2. En Cura seleccionamos los parámetros de la impresión que queremos (Ver CURA) y le damos a *Prepare* para generar el archivo .gcode.
- 3. Lo metemos en la tarjeta SD, que introducimos en la impresora 3D por la derecha, al lado del botón de encendido.
- 4. Para imprimir debemos fijarnos en el PLA que vamos a utilizar y ver la temperatura del extrusor y de la cama que necesita.
- 5. Imprimimos el archivo (Ver IMPRIMIR) teniendo en cuenta las temperaturas del PLA.
- 6. Cuando haya acabado, retirar la cama de la impresora con cuidado y sacar la pieza con la espátula.

En caso de que el plástico no se pegue a la cama hay dos posibilidades:

- Pegamento: La cama debe tener pegamento para que se pegue el filamento (no es necesario echarlo siempre). Echarlo sobre todo por el centro que es dónde se va a realizar la impresión y en el borde izquierdo.
- La Impresora está mal nivelada (Ver NIVELAR).

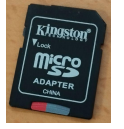